# Digital Priority Pass Registration Guide for Customers

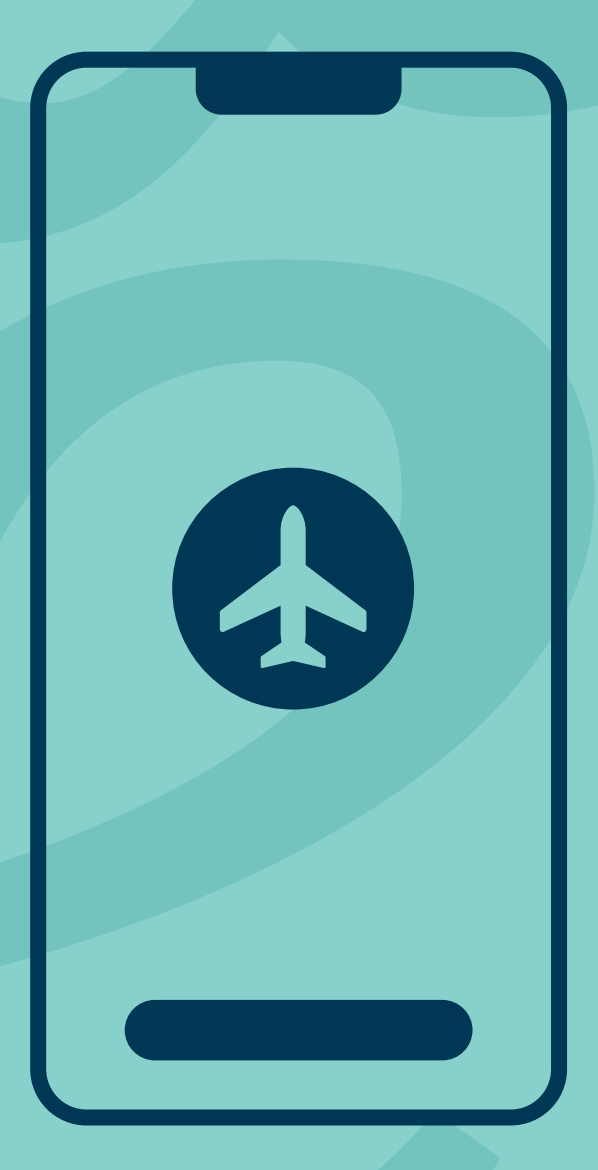

## **Registration steps:**

- 1. Find the letter sent to you by Danske Bank. This was sent to you either by post or to your digital mailbox, depending on your preference.
- 2. In the letter, find the 'Guide to getting the Digital Priority Pass' section, it contains your URL and Invitation ID/Invitation Code
- Once you type in the URL or scan the QR code, you will be taken to the Priority Pass website, see example screen shot.

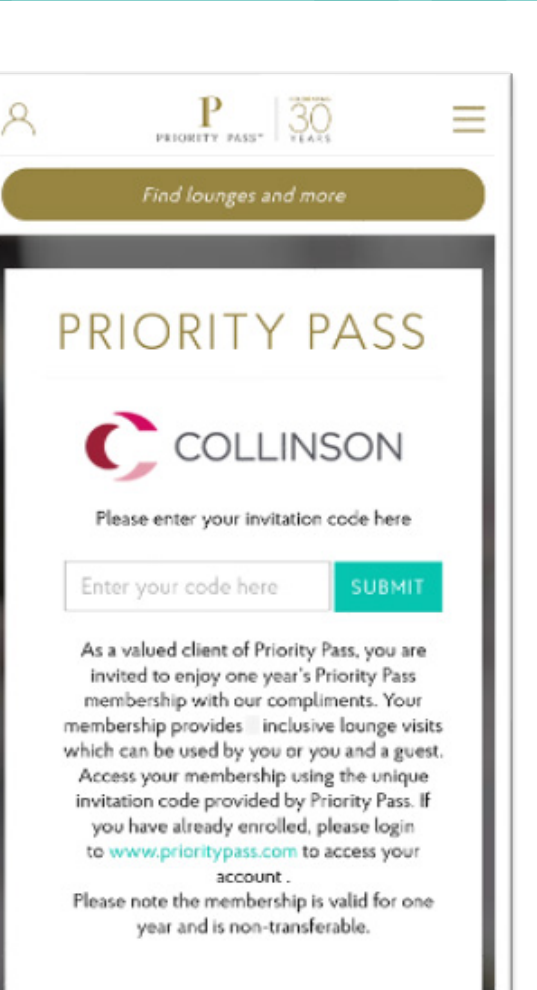

- 4. Enter the Invitation ID from your letter and select **'Submit.'**
- 5. The page will reload.
- 6. Choose your country of residence from the list. You can start typing and then select the right choice.
  Once selected, the page will reload, see example screen shot.

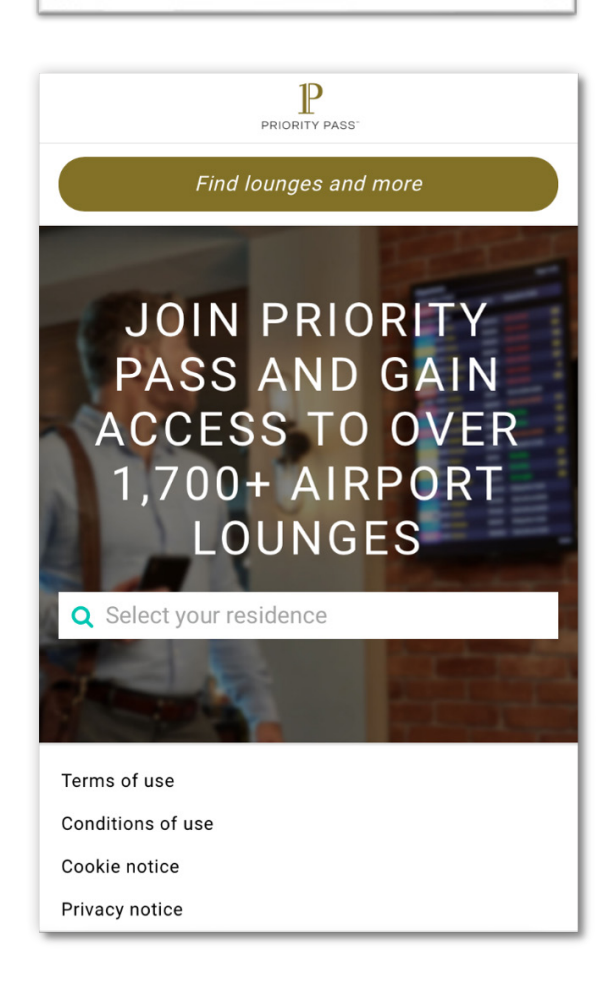

- Here, you will be provided with more information about your membership, including the fee for non-complimentary visits and fees for guests, see example screen shot.
- 8. Select the 'Join Now' button.
- 9. The page will reload, and you will be requested to provide the personal details that are needed to complete the registration.

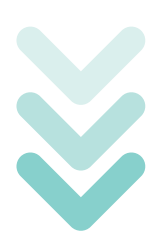

- 10. The personal details you will need to fill in are as follows:
  - Title (Mr., Mrs., Ms., etc.)
  - Gender
  - First name
  - Surname
  - Email
  - Confirm email
  - Date of birth
  - Telephone number

## STANDARD MEMBERSHIP

Enjoy your first year of annual membership and complimentary lounge visits, courtesy of Priority Pass. All you need to pay for are any lounge visits in excess of your free visits. A fee of just € per person will be charged to your designated payment card thereafter for all member and guest lounge visits.

| ANNUAL FEE<br>FREE |  |
|--------------------|--|
| MEMBER VISIT FEE   |  |
| GUEST VISIT FEE    |  |
|                    |  |
|                    |  |

| PRODUCT PAGE 30     |                                  |
|---------------------|----------------------------------|
| Find lounges and mo | re                               |
|                     |                                  |
| 1 Personal Details  |                                  |
| Title *             | ADDREY 15.<br>House of a control |
| Gender *            |                                  |
| First name *        |                                  |
| Surname *           |                                  |
|                     |                                  |

- After filling in the information, scroll down and you will see a snippet of how your personal details will be presented on the Digital Membership Card:
- 12. Select 'Continue'

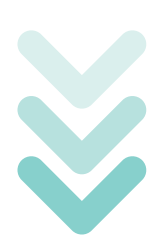

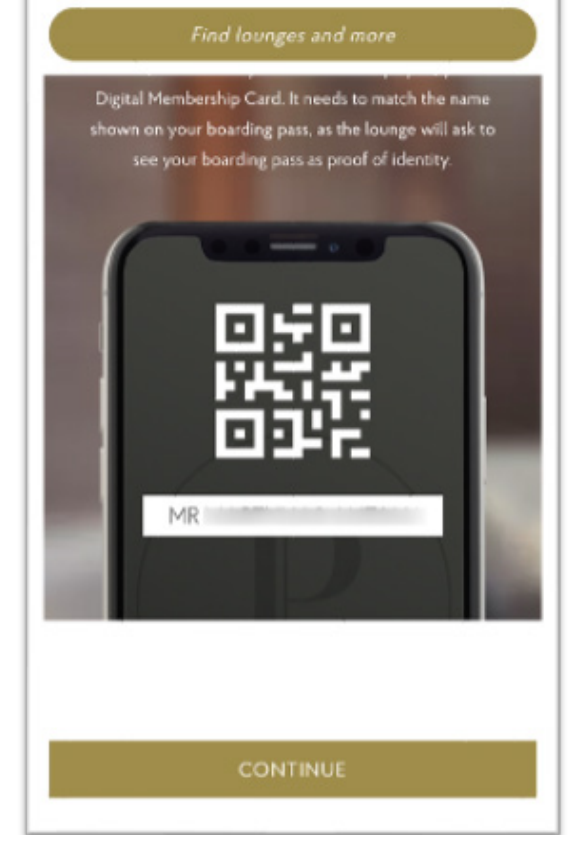

PRICETTY PASS" | YEARS

- 13. A 'Create Account' screen will open.
- 14. Type in a chosen username for your account (a username must consist of at least 5 characters; it must not contain any special characters and it must include at least one letter (for example JoeBloggs)
- Create a password (a password must include at least one letter and one number and must consist of at least 8 characters)
- 16. Confirm your password by entering it again.
- 17. Select **'Select a security question'** and choose from the dropdown list (for example, where were you born?)

|                                                                              | L                                                                                                    |
|------------------------------------------------------------------------------|----------------------------------------------------------------------------------------------------|
|                                                                              |                                                                                                    |
| 2                                                                            | Create Account                                                                                           |
|                                                                              | ABOUT GO                                                                                                 |
| Usernam                                                                      | e *                                                                                                    |
|                                                                              |                                                                                                    |
| Your chose<br>include at                                                     | en Username must be at least 5 characters long,<br>least one letter and must not contain any special     |
| characters                                                                   |                                                                                                    |
| rassword                                                                     |                                                                                                    |
|                                                                              |                                                                                                    |
|                                                                              |                                                                                                    |
| Your p                                                                       | assword needs to be at least                                                                             |
| Your p                                                                       | assword needs to be at least<br>Characters long                                                          |
| Your p                                                                       | assword needs to be at least<br>Characters long<br>icluding 1 Latter                                     |
| Your p                                                                       | assword needs to be at least<br>Characters long<br>including 1 Letter<br>and 1 number                    |
| Your p<br>8<br>1<br>1<br>1<br>1<br>1<br>1<br>1<br>1<br>1<br>1<br>1<br>1<br>1 | assword needs to be at least<br>Characters long<br>including 1 Letter<br>and 1 number                    |
| Your p<br>B<br>In<br>Confirm y                                               | assword needs to be at least<br>Characters long<br>including 1 Letter<br>and 1 number<br>your password * |
| Your p<br>8<br>1<br>1<br>1<br>1<br>1<br>1<br>1<br>1<br>1<br>1<br>1<br>1<br>1 | assword needs to be at least<br>Characters long<br>including 1 Letter<br>and 1 number<br>your password * |

18. Enter the answer to the security question and select **'continue'**.

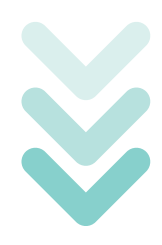

| Your password needs to be at least |   |
|------------------------------------|---|
| 8 Characters long                  |   |
| Including 1 Letter                 |   |
| And I number                       |   |
|                                    |   |
| Confirm your password *            |   |
|                                    |   |
| Select a security question *       |   |
| Where were you born?               | ~ |
| Answer to your security question * |   |
| 1                                  |   |
|                                    |   |
| CONTINUE                           |   |

- 19. A billing page will open, insert the card details which will be used to pay for any visits that are not complimentary under your card agreement. You also need to provide a billing address.
- 20. Enter the cardholder's name as stated on your chosen payment card.
- 21. Select the card type (for example, Mastercard, Visa)
- 22. Enter the card number.
- 23. Enter the card verification value (CVV)
- 24. Enter the card expiry date month and year.

Note: You may be required to complete extra card security verification with your card provider.

| 3 Billing                                                                        |
|----------------------------------------------------------------------------------|
| Billing details                                                                  |
| Cardholder's name *                                                              |
| Card type *                                                                      |
| Please enter your long Payment Card number with no spaces or special characters. |
| Card Number *                                                                    |
| Card security number *                                                           |
| Card expiry date *                                                               |

- 25. Scroll down to find 'Billing address'
- 26. Enter your address, street, house number, apartment number, city, zip/ post code and country of residence.

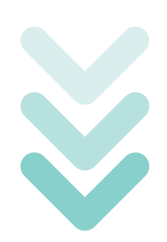

| Address Line 1 * |  |  |  |
|------------------|--|--|--|
| Address Line     |  |  |  |
| Address Line     |  |  |  |
| City *           |  |  |  |
| Zip/Post Code    |  |  |  |

- 27. Scroll down and you will see a Membership Declaration. You can then read the provided documents: the Priority Pass Conditions of use, Privacy Policy, and Terms of Use.
- 28. The Membership Declaration states: I understand that entry into the Lounges is conditional upon me presenting a valid Priority Pass membership card. I agree to abide by the program Conditions of use, the Privacy Policy, and Terms of Use. Lounge usage fees for my guest / my guests and me are to be charged to the payment card indicated at the prevailing rate. I realize my membership is extended to me as an enhancement benefit. My membership is subject to renewal on a basis agreed with my card issuer.
- 29. Afterwards tick the empty tick box and select 'Join Priority Pass'

#### Membership Declaration\*

**Billing address** 

I understand that entry into the Lounges is conditional upon me presenting a valid Priority Pass membership card. I agree to abide by the programme Conditions of Use, the Privacy Policy and Terms of Use. Lounge usage fees for my guest / my guests and me are to be charged to the payment card indicated at the prevailing rate. I realize my membership is extended to me as an enhancement benefit. My membership is subject to renewal on a basis agreed with my card issuer.

\* If you do not wish to consent to the above declaration, please contact the card issuer through whom you receive Priority Pass as a benefit and advise that you no longer wish to participate in the Priority Pass programme.

JOIN PRIORITY PASS

You will then see 'Your Membership plan' summary and receive a confirmation that you have successfully registered. You will also receive a confirmation email to the email address you provided.

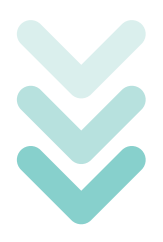

After registration, you can access your **Digital Membership Card** using the Priority Pass website or the app. You log in using the username and password you created. You also have the option to take a screen shot of your QR code, and save this to you photo gallery, or if you would prefer, you can print out the QR code for future lounge visits.

On the same confirmation page, you can scroll down and find a **'Go to my Account'** button.

Once selected, you will be directed to your account where you can find your digital card/ QR code, read more information about your membership plan, view your visit history, change your payment details, rate lounges you visited and (if you register using a digital device) download the Priority Pass app instantly.

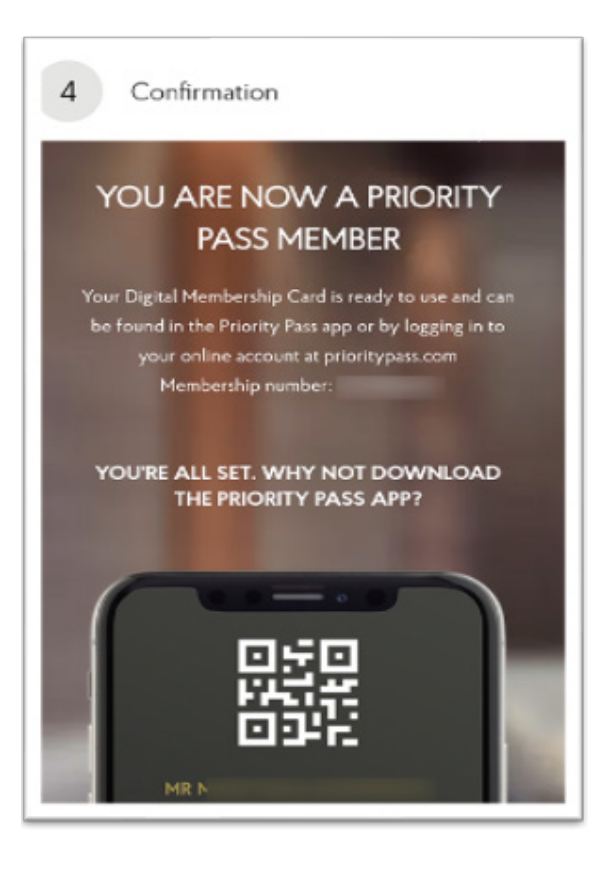

#### GO TO MY ACCOUNT >

#### Service Center Details

If you have any questions or problems concerning your application please call your Priority Pass service center:

UK +44 (0)20 8680 1338

Danske Bank is a trading name of Northern Bank Limited which is authorised by the Prudential Regulation Authority and regulated by the Financial Conduct Authority and the Prudential Regulation Authority, Financial Services Register, reference number 122261.

Registered in Northern Ireland R568. Registered Office: Donegall Square West Belfast BT1 6JS

Northern Bank Limited is a member of the Danske Bank Group.

danskebank.co.uk

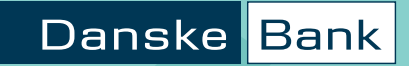